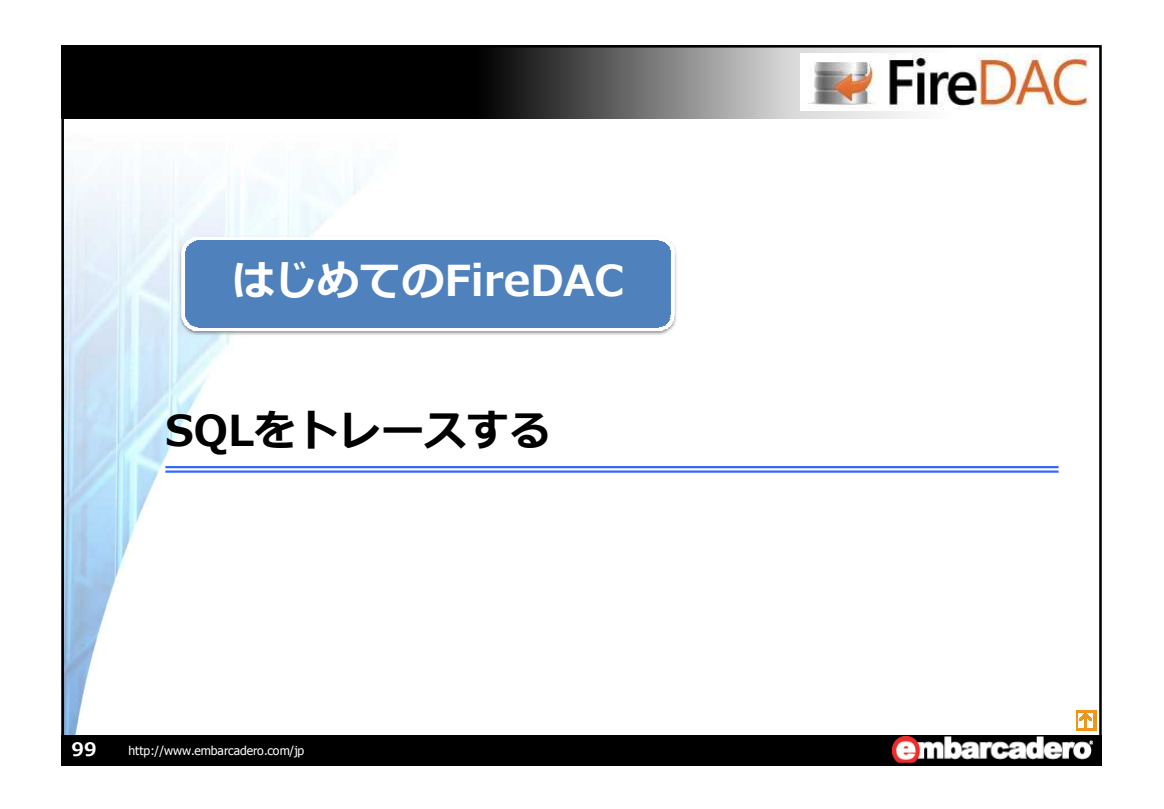

| ff規プロジェクトを作成する<br>Formにコンポーネントを配置<br>Close Execute VRun trading SQL文を入力 |  |
|-------------------------------------------------------------------------|--|
| Formにコンポーネントを配置<br>Form1<br>Close Execute VRun trading<br>SQL文を入力       |  |
| Form1<br>Close Execute VRun trading<br>SQL文を入力                          |  |
| Close Execute V Run tracing                                             |  |
|                                                                         |  |
|                                                                         |  |
| 実行結果を表示                                                                 |  |
|                                                                         |  |
|                                                                         |  |

|                                                                                                    | FireDA                                                                 | C   |
|----------------------------------------------------------------------------------------------------|------------------------------------------------------------------------|-----|
| 〒〒データモジュールを追加                                                                                                  | 1する                                                                    |     |
| ・プロジェクトにデータモジュ<br>・TADMoniBemoteClientLi                                                                       | ールを追加し、コンポーネントを配置<br>nkコンポーネント(赤枠)を配置                                  |     |
|                                                                                                    |                                                                        |     |
| ADConnection 1 ADPhysOradDriverLink1<br>DelaSource 1 ADCONRECTIONELINK1<br>DelaSource 1 ADMonRemoteClientLink1 |                                                                        |     |
| TADMoniRemoteClientLink                                                                                        | 設定内容                                                                   |     |
| HOST *1                                                                                                    | 「FireDAC Monitor」が起動しているTCP/IPのアドレスを指定<br>Defaultは127.0.0.1(localhost) |     |
| Port                                                                                                    | 「FireDAC Monitor」でリスニングしているポートを指定<br>標準ポートは8050                        |     |
|                                                                                                    | *1 別PCでモニタリングする場合は、そのIPアドレスを指定す                                        | 13  |
| <b>101</b> http://www.embarcadero.com/jp                                                                       | embarcad                                                               | ero |

| を設定                         |                                                                                                    |                                                                                                    |
|-----------------------------|----------------------------------------------------------------------------------------------------|----------------------------------------------------------------------------------------------------|
|                             | the increase in the                                                                                                    |                                                                                                    |
| Select driver or select co  | nnection definition name to override,                                                                                                    | then setup parameters                                                                                                    |
| Definition Options Info     | SQL Script                                                                                                    |                                                                                                    |
| Driver ID:                  | Ora                                                                                                    | -                                                                                                    |
| Connection Definition Name: | [                                                                                                    | -                                                                                                    |
| Tesl                        | Wizard Revert To Defaults                                                                                                    | Help                                                                                                    |
| Parameter                   | Value                                                                                                    | Default                                                                                                    |
| DriverID                    | Ora                                                                                                    | Ora                                                                                                    |
| Pooled                      | False                                                                                                    | False                                                                                                    |
| Database                    | ORCL                                                                                                    |                                                                                                    |
| User_Name                   | SCOTT                                                                                                    |                                                                                                    |
| Password                    | TIGER                                                                                                    |                                                                                                    |
| MonitorBy                   | Remote                                                                                                    | •                                                                                                    |
| OSAuthent                   |                                                                                                    |                                                                                                    |
| AuthMode                    | Normal                                                                                                    | Normal                                                                                                    |
| BooleanEcomat               | KINES_LAW6.2                                                                                                    | <tvld_lavvd></tvld_lavvd>                                                                                                    |
| ApplicationName             | arrought                                                                                                    | armigna.                                                                                                    |
| OracleAdvanced              |                                                                                                    |                                                                                                    |
| MetaDefSchema               |                                                                                                    |                                                                                                    |
| MetaCurSchema               |                                                                                                    |                                                                                                    |
|                             | FireDAC Connection Ex     FireDAC Connection Ex     Select driver or select co     Definition Options Info     Driver ID:     Connection Definition game:     Text     Parameter     Database     User_Name     Pasovord     MonitorBy     OSkutient     AuthMode     CharacterSet     BooleanFomat     ApplicationName     OradeAdvanced     MetaDetSchema | FireDAC Connection Editor - [ADConnection1]      FireDAC Connection Editor - [ADConnection1]      Select driver or select connection definition name to override.      Definition (Options) Info SQL Script)      Connection Definition (games)      Test Wizerd Revert To Defeads      Pooled Palse      Database ORCL      Lee, Name SCOTT      Passmord TIGER      Montodby Remote      OSAUthent      AuthMode Normal      CharacterSet ORCL      DestantFormat Integer      ApplicationName      OracAeAdvanced      MetaDutSchema      MetaDutSchema      MetaDutSchema |

|                                                                                                    | FireDAC    |
|----------------------------------------------------------------------------------------------------|------------|
| イベント・コードを書く                                                                                                    |            |
| ・Formに配置したコンポーネントのイベント・コードを書きます                                                                                                    |            |
| <pre>// Formが表示されたときの処理 procedure TForm1.FormShow(Sender: TObject); begin DM.ADConnection1.Connected := True; DM.ADMoniRemoteClientLink1.Tracing := CheckBox1.Checked; end;</pre>                                           |            |
| <pre>// トレースの有無を指定 procedure TForm1.CheckBox1Click(Sender: TObject); begin DM.ADMoniRemoteClientLink1.Tracing := CheckBox1.Checked; end;</pre>                                                                              |            |
| <pre>// SQLの実行処理 procedure TForm1.Button2Click(Sender: TObject); begin     if Memo1.Lines.Text &lt;&gt; '' then     begin     DM.ADQuery1.SQL.Text := Memo1.Lines.Text;     DM.ADQuery1.Active := True;     end; end;</pre> |            |
| http://www.embarcadero.com/jp                                                                                                    | embarcader |

| ニターの起動                                     |                                 |
|--------------------------------------------|---------------------------------|
| eDACメニューから[FireDAC Monitor]                | を記動する                           |
| FireDAC Monitor                            |                                 |
| Eile Edit Clients Tools Help               |                                 |
| Clear Save Pause tracing Stay on Top About |                                 |
| Trace Output                               | 주 🖬                             |
| 🔄 Trace Output 📲 Application Objects       |                                 |
| Log                                        |                                 |
| No Time Text                               |                                 |
|                                            |                                 |
|                                            |                                 |
|                                            |                                 |
|                                            |                                 |
|                                            |                                 |
| Details                                    |                                 |
|                                            | *                               |
|                                            |                                 |
|                                            | *                               |
| 1                                          |                                 |
| 0 Version                                  | m: 8.0.3.328 Copyright Embarcac |
|                                            |                                 |

| <b>ェーァーい夫1</b> 丁<br>アプリケーションからSQLを調                                                                                                    | 実行し、                          | モニタで結果を確認する                                                                                                    |
|----------------------------------------------------------------------------------------------------|-------------------------------|----------------------------------------------------------------------------------------------------|
| Form1  Close Execute Run tracing select * from emp                                                                                                    | XX                            | FireDAC Monitor                                                                                                    |
| EMPNO BNAME JOB MGR HIREDATE<br>7369 SMITH CLERK 7902 1960/12/17<br>7499 ALEN SALESMAN 7698 1981/02/02<br>7221 WARD SALESMAN 7698 1981/02/02<br>7566 JORES MANAGER /8/59 1981/04/02<br>14 IMA INFO | SAL 0<br>8001<br>1600<br>2975 | Clear         Sava         Pause tracing         Etay on Top         About           Trace Output         #         #         #         #         #         #         #         #         #         #         #         #         #         #         #         #         #         #         #         #         #         #         #         #         #         #         #         #         #         #         #         #         #         #         #         #         #         #         #         #         #         #         #         #         #         #         #         #         #         #         #         #         #         #         #         #         #         #         #         #         #         #         #         #         #         #         #         #         #         #         #         #         #         #         #         #         #         #         #         #         #         #         #         #         #         #         #         #         #         #         #         #         #         #         #         #         # |
|                                                                                                    |                               | Version: 8.0.3.328 Copyright Embercar                                                                                                    |